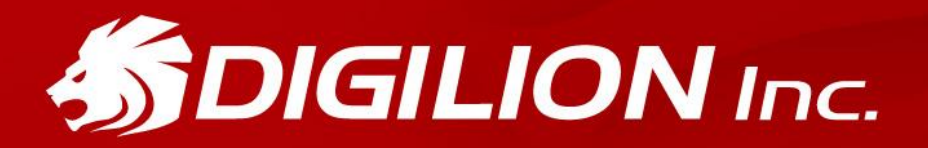

EasyATM 內建式 70 合 1 (IR 版)

Style for You

產品使用手冊

# EasyATM 晶片讀卡機 產品使用手冊

感謝您選購 EasyATM 晶片讀卡機, EasyATM 晶片讀卡機系列為 DIGILION 系列產品之一,為您提供最安全、最 方便的網路 ATM 服務。請跟隨下面的步驟指示安裝 EasyATM 晶片讀卡機。**請勿下載來路不明的驅動程式**,如 有任何問題,歡迎您跟我們客服人員聯絡。

本產品使用手冊執行環境為 Window 作業系統 · 並適用於下列的讀卡機: 作業系統:Windows ME / 2000 / XP / 2003 / Vista / 2008 / 7 Windows 7 請務必參照第四點完成設定。

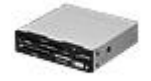

EasyATM 內建式 70 合 1 (IR 版)

## 1.硬體安裝說明

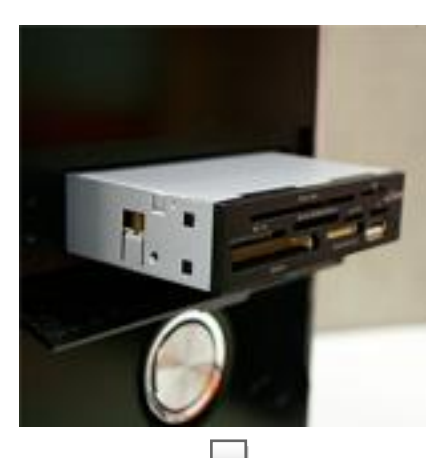

### 步驟 1:

打開電腦機殼,取下機殼上不用之 2.5"前蓋 (大小如 Floppy 軟碟機),將讀卡機由機殼前方推入。

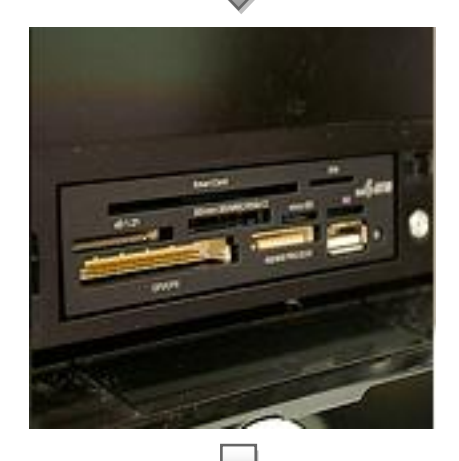

### 步驟 2:

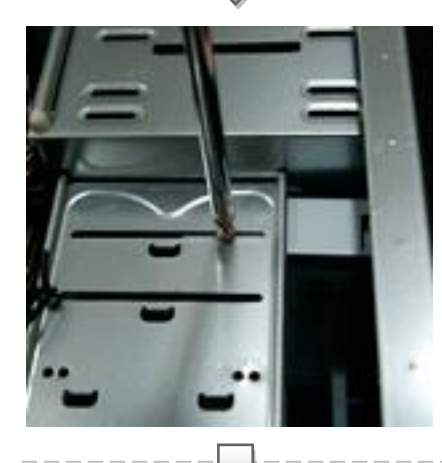

### 步驟 3: 由主機側邊鎖上固定螺絲。

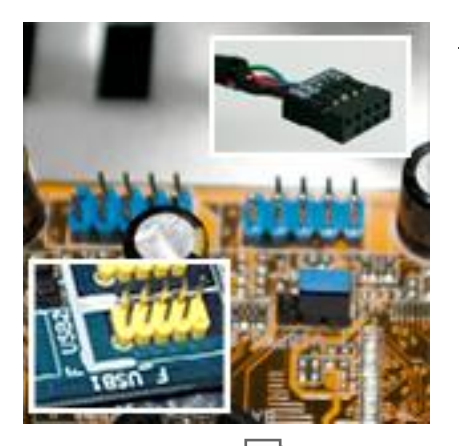

### 步驟 4:

於主機板上找到 USB 連接埠位置。

註:各廠牌主機板位置、標色略有不同,正確位置請參照您的 主機板規格說明書。

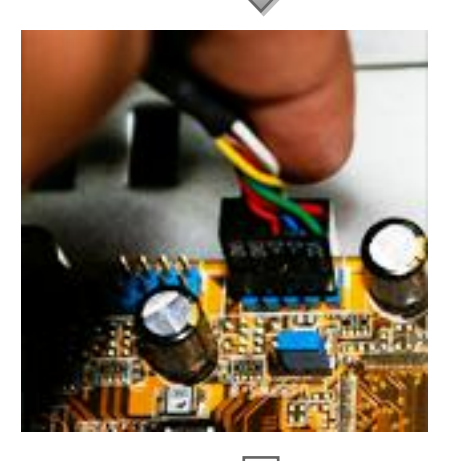

### 步驟 5:

接上 70 合 1 ATM 記憶卡讀卡機傳輸線接頭,請注意針腳孔 位,請注意安裝是否牢固,避免因電腦主機搖晃而鬆脫。

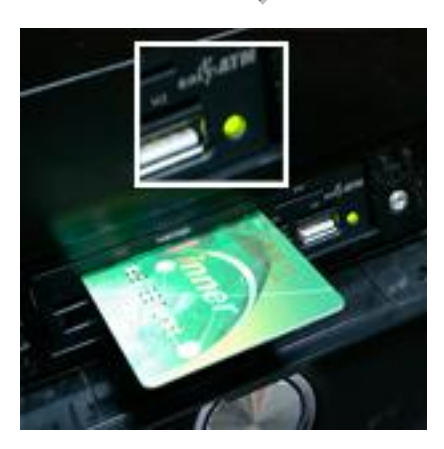

#### 步驟 6:

電腦開機並安裝驅動程式,完成後只要插上晶片卡、記憶卡、 SIM 卡或 USB 埠,燈號將會自動亮起。

# 2. 驅動程式安裝說明

### 步驟1:

- 🚺 62

Windows Me / 2000 / 2003 / XP 用戶安裝方式 將隨附光碟放入光碟機,此時電腦螢幕會自動出現安 裝書面。若安裝書面沒有自動出現,請您開啟「我的 電腦」點選光碟機,執行「autorun.exe」程式。

Windows Vista / 2008 / 7 用戶安裝方式

- 1. 開啟「我的電腦」,於光碟機上按右選,選擇「開啟」 或「檔案總管」。
- 2. 於「autorun.exe」程式上按右鍵
- 3. 於浮動視窗點選「以系統管理員身分執行」,才能順 利開啟安裝程式。

### 步驟 2: 執行驅動程式

啟動「安裝驅動程式」(如圖所示)·依據您的作業系統 (Windows Me / XP / 2000 / vista / 2008 / 7) 進 行安裝畫面。 程式安裝過程將因個人電腦屬性不同, 安裝時間約為30秒~2分鐘不等,煩請耐心等候。

### 步驟 3: 安裝驅動程式及 SIM 卡編輯軟體

點選「安裝驅動程式」之後,系統將會依序自動為您 安裝「SIM 卡編輯軟體」、「智慧卡讀卡機驅動程式」, 安裝過程中請勿關閉視窗,以免安裝失敗。

| 備安装                      | Wizard      |                      |         |        |
|--------------------------|-------------|----------------------|---------|--------|
| InstallShield            | lizerd 準備安顿 | lg式时,随等待。            |         |        |
| india - SAR              | CE在市港 Insta | llShield Vimard • 27 | 打扮引起完成了 | 装进程的其能 |
| 1077 - <b>M</b> ETASIA - |             |                      |         |        |
|                          |             |                      |         |        |
|                          |             |                      |         |        |
|                          |             |                      |         |        |

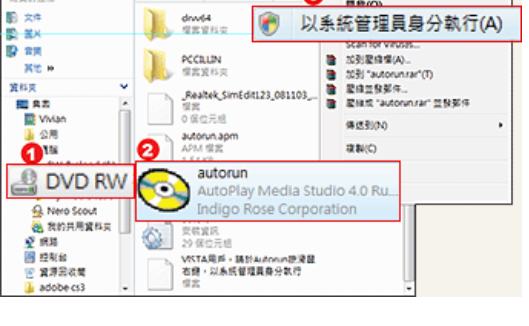

89.18

NO. O. DOLLARD M. M.

點選您作

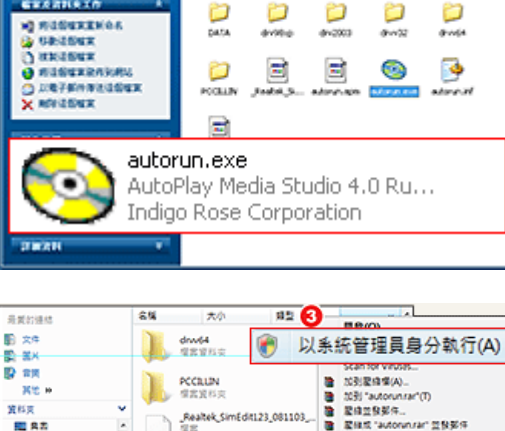

目前在101上的編集

DATA

0

4496-0

教授の おおみをの ズネの 別形か

-X + 🔘 - 🤧 🔎 1818 🍋 2018 🛄 -

Gz

201010

RESERTION

Easy ATM

Driver Installation CD

安裝驅動程式

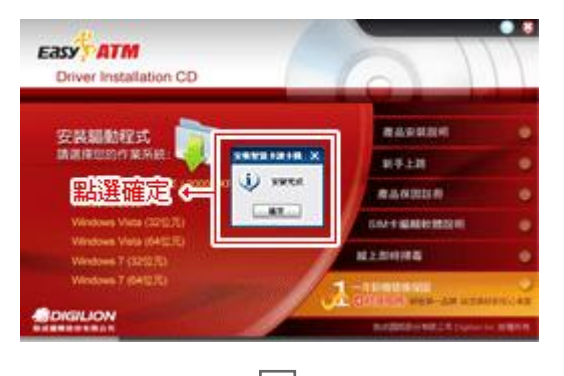

### 步驟 4: 驅動程式及 SIM 卡編輯軟體安裝完成

「SIM 卡編輯軟體」及「智慧卡讀卡機驅動程式」安裝完成後,請按「確定」鈕以進行下一步。

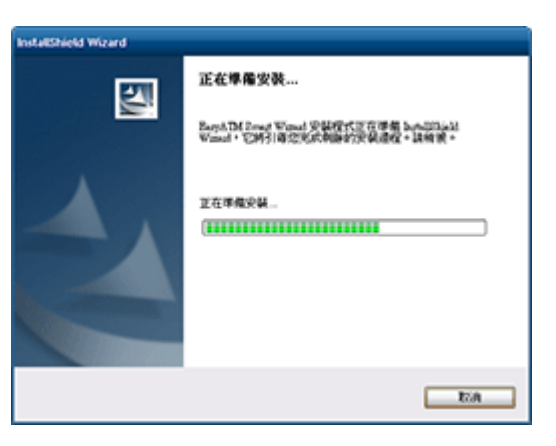

### 步驟 5: 安裝 EZO 網路 ATM 智慧軟體 系統將自行啟動安裝「EZO 網路 ATM 智慧軟體」, 安裝過程中請勿取消,以免安裝失敗。 將來您使用 EasyATM 晶片讀卡機時,直接點選 「EZO」圖示捷徑,即可立即為您啟動網路 ATM 服務。 (您的電腦必須在網路連線的狀態)

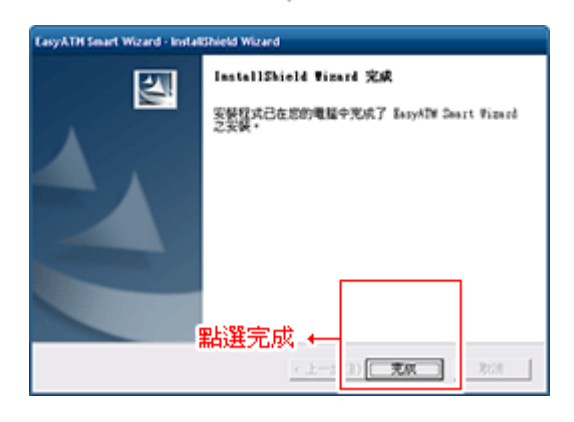

### 步驟 6: EZO 網路 ATM 智慧軟體安裝完成 螢幕上出現此畫面·表示「EZO 網路 ATM 智慧軟體」 安裝完成·按下「完成」即可。

# 3. IE 瀏覽器設定(IE.6 / IE.7 / IE.8)

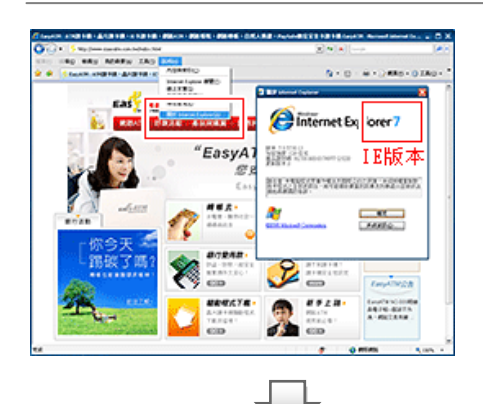

### 步驟1:確定IE版本

請開啟 IE 瀏覽器(Internet Explorer) · 選擇上方功能選項說明 → 關於 Internet Explorer

請務必要完成此設定!

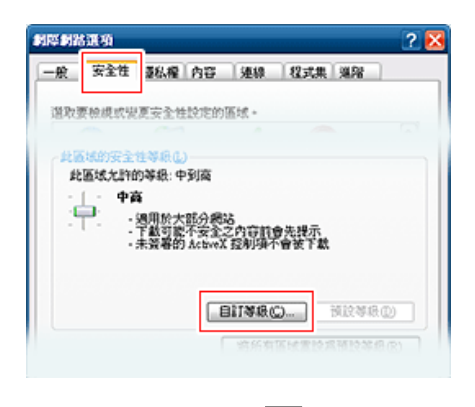

 步驟 2:
 安全性設定

 點選 IE 瀏覽器上方功能選項

 工具 → 網際網路選項 → 安全性 → 自訂等級

### 步驟 3: ActiveX 設定 (IE.6 / IE.7 & IE.8)

### IE.6 版本

請依照下方說明(紅色全選處)修改 ActiveX 控制選項,設定完成後,重新啟動電腦即可 完成安裝。

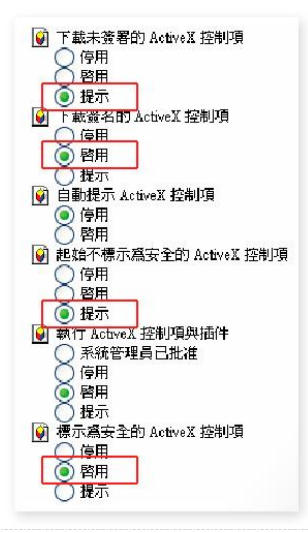

#### IE.7 & IE.8 版本

請依照下方說明(紅色全選處)修改 ActiveX 控制選項,設定完成後,重新啟動電腦即可 完成安裝。

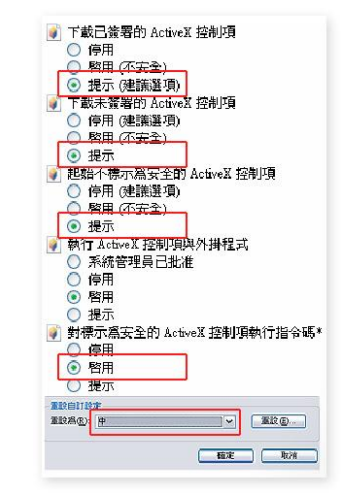

# 4.Windows 7 安裝說明

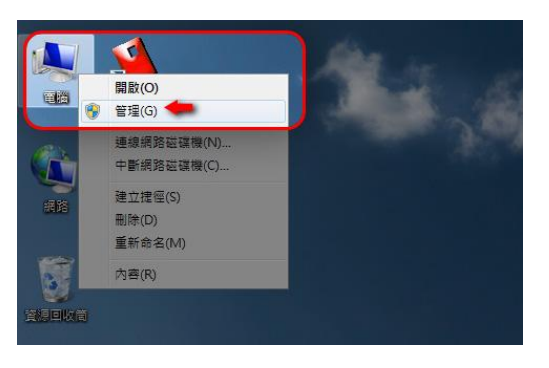

步驟 1: 請於驅動程式安裝前·確認您的連接線是否安裝正確。

步驟 2:

於桌面的「電腦」上點選右鍵·選擇「管理」

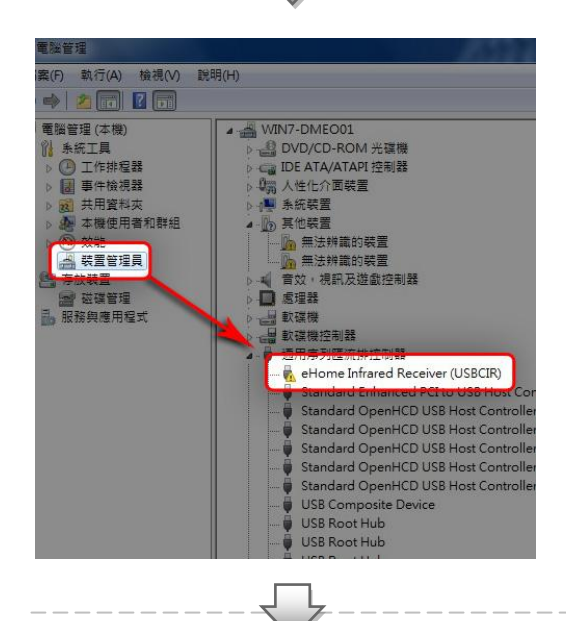

### 步驟 3:

在開啟的「電腦管理」視窗中左側點選「裝置管理員」· 再於中央視窗的「通用系列匯流排控制器」·找到有黃 色驚嘆號的「eHome Infrared Reciver (USBCIR)」。

# 通用度列匯流排控制器 eHome Infrared Receiver (USECING Standard Enhanced PCI to USE Hoc Estandard OpenHCD USE Hots Con Estandard OpenHCD USE Hots Con Standard OpenHCD USE Hots Con Standard OpenHCD USE Hots Con Standard OpenHCD USE Hots Con Standard OpenHCD USE Hots Con Standard OpenHCD USE Hots Con Standard OpenHCD USE Hots Con Standard OpenHCD USE Hots Con Standard OpenHCD USE Hots Con Standard OpenHCD USE Hots Con USE Root Hub USE Root Hub USE Root Hub USE Root Hub

### 步驟 4:

在「eHome Infrared Reciver (USBCIR)」上點選右鍵, 選擇「更新驅動程式軟體」。

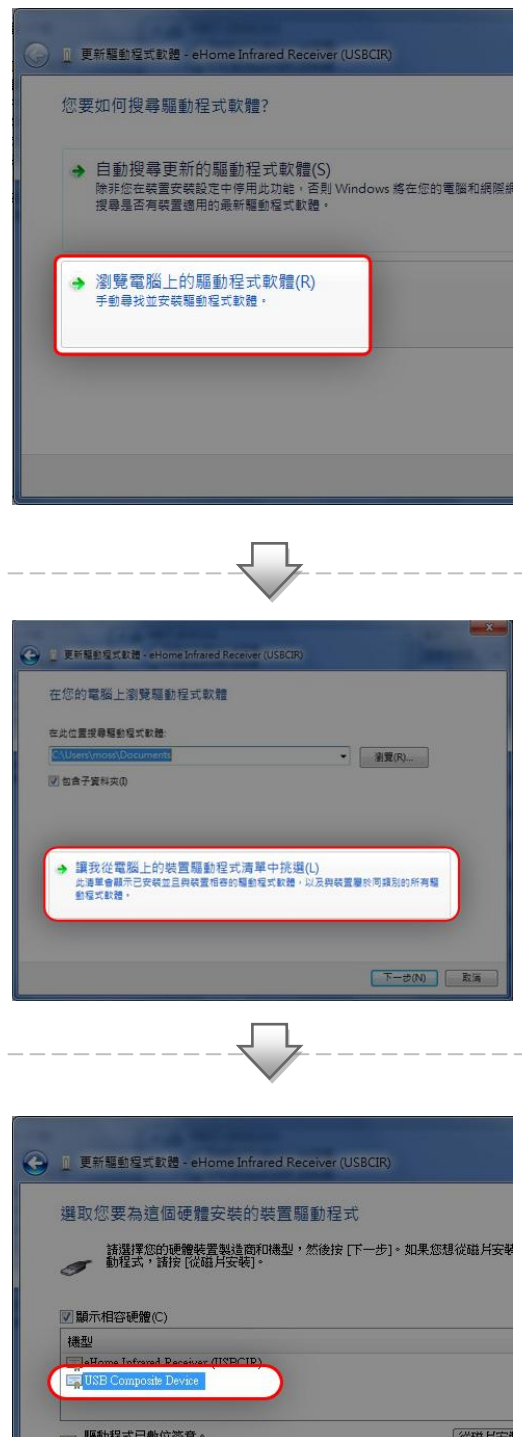

### 步驟 5:

系統將問您要如何搜尋驅動程式軟體,請選擇 「瀏覽電腦上的驅動程式軟體」。

### 步驟 6:

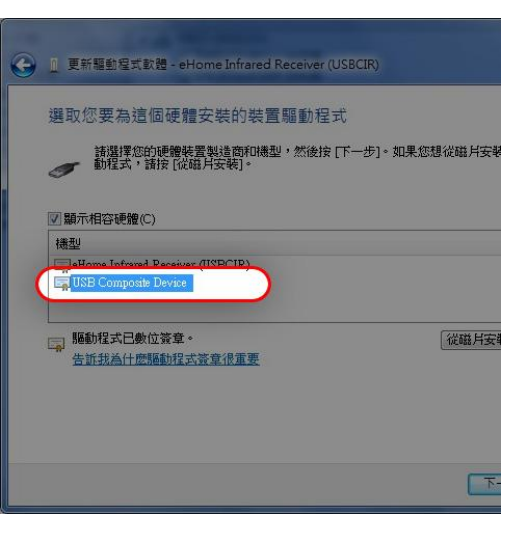

### 步驟 7:

於中央視窗中,選擇「USB Composite Device」 (USB 複合型設備)。

\* eHome Infrared Reciver (USBCIR)是錯誤的選項, 將無法正常啟動讀卡機所有功能

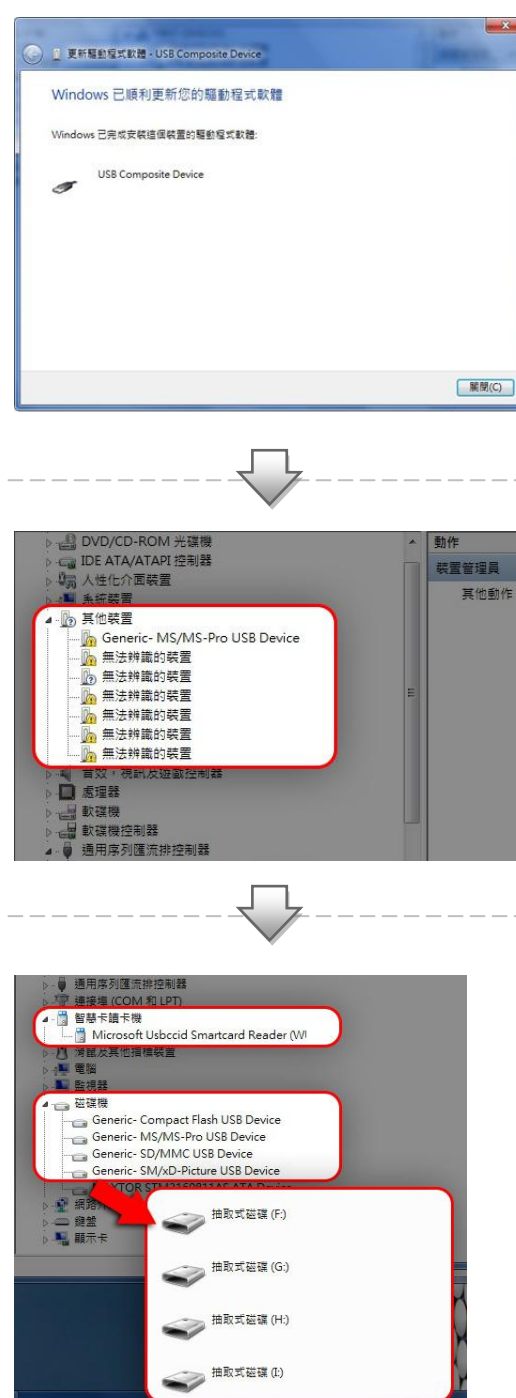

步驟 8: 系統顯示已順利更新您的驅動程式

步驟 9:

系統將陸續完成安裝本讀卡機所有的裝置,時間約需 8~15 秒,請耐心等候。

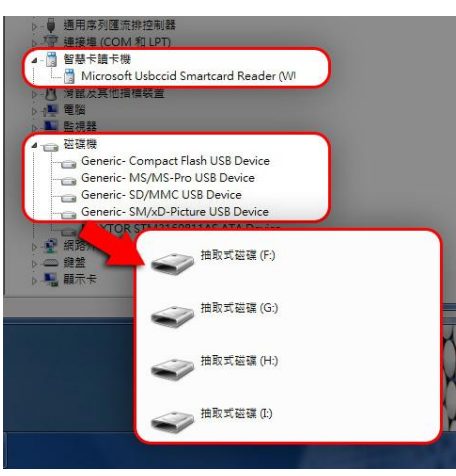

步驟 10: 安裝完畢後,您的智慧卡裝置、紅外線裝置以及記憶卡 功能將可正常使用。

## 5. 其他設定事項

國內政府機關、網路銀行的網路作業元件之瀏覽器設定不盡相同,請您於使用前務必依照頁 面指示完成正確設定,才能正常使用。

- 1.勞工局勞農保申辦服務 Windows Vista / IE.7 用戶設定(<u>前往頁面</u>)
- 2.中央健保局多憑證網路承保作業系統 瀏覽器設定及問題處理方式(前往頁面)
- 3.內政部自然人憑證管理中心 IE 瀏覽器設定問題 (前往頁面)
- 4.Mac、Linux 作業系統用戶 玉山銀行 Web ATM 可支援非 IE 瀏覽器進行 Web ATM 服務(前往頁面)